# Setup for all tests

- 1. Thunderbird is not running.
- 2. All tests begin without a subscription to for the mozilla.dev.apps.thunderbird newsgroup.
- 3. Verify that the Thunderbird profile has no files for the mozilla.dev.apps.thunderbird newsgroup.

Note: At start of downloading, the indication is there are 12,681 headers.

#### **Test #1: No filters**

- 1. Rename file msgFilterRules.dat to be x- msgFilterRules.dat-x to suppress use of filters.
- 2. Launch Thunderbird with the account for news.mozilla.org collapsed.
- 3. Subscribe to mozilla.dev.apps.thunderbird.
- 4. Expand the account for news.mozilla.org.
- 5. When the Download Headers popup dialogue appears, select the "Download all headers" radio button and then the Download button.
- 6. Note the time taken to download.
- 7. Terminate Thunderbird.
- 8. Delete file msgFilterRules.dat and rename file x-msgFilterRules.dat-x to be msgFilterRules.dat to enable the use of filters.

Result: Downloading required less than 30 seconds.

### Test #2: Filters

- 1. Launch Thunderbird with the account for news.mozilla.org collapsed.
- 2. Subscribe to mozilla.dev.apps.thunderbird.
- 3. Expand the account for news.mozilla.org.
- 4. When the Download Headers popup dialogue appears, select the "Download all headers" radio button and then the Download button.
- 5. Note the time at start of download.
- 6. Terminate Thunderbird after 20 minutes.

<u>Result</u>: Less than 1,600 headers downloaded (slower than 80 headers per minute).

### Test #3: Filters with No Anti-Virus or Firewalls

- 1. Disable Windows XP and Netgear router firewalls.
- 2. Disable AVG Anti-Virus for the maximum allowed duration of 15 minutes.
- 3. Launch Thunderbird with the account for news.mozilla.org collapsed.

- 4. Subscribe to mozilla.dev.apps.thunderbird.
- 5. Expand the account for news.mozilla.org.
- 6. When the Download Headers popup dialogue appears, select the "Download all headers" radio button and then the Download button.
- 7. Note the time at start of download.
- 8. Terminate Thunderbird after 14 minutes.
- 9. Enable Windows XP and Netgear router firewalls.
- 10. Enable AVG Anti-Virus for the maximum allowed duration of 15 minutes.

<u>Result</u>: Less than 800 headers downloaded (slower than 60 headers per minute).

# Configuration

Windows XP SP3

Mozilla/5.0 (Windows NT 5.1; rv:9.0) Gecko/20111222 Thunderbird/9.0.1

Broadband connection (cable modem) rated at 10 Mbps

Extensions:

- AVG E-mail Scanner 12.0.0.1787 (not disabled when AVG Anti-Virus was disabled)
- Compact Headers 1.4.6
- Signature Switch 1.6.10
- Toggle Word Wrap 1.8

### Filters:

- No filters on individual newsgroups
- 7 named filters containing a total of 50 conditions for "Match any of the following".
- 2 named filters, each containing 2 conditions for "Match all of the following".
- 1 named filter containing 4 conditions for "Match all of the following".
- Each message meeting any condition is "Marked As Read". Some such messages are also "Ignore Thread".
- From the filter log, it appears that no message was filtered out during any of the tests.